## **TonerPartner.de** Deutschlands großer Toner und Tinten Spezialist

## **TONER RESET ANLEITUNG** BROTHER MFC-9140 CDN

Nach einem Wechsel des Toners TN-241 oder TN-245 an Ihrem Brother MFC-9140 CDN muss ein manueller Toner Reset erfolgen. In der folgenden Anleitung erfahren Sie, wie Sie den Toner zurücksetzen müssen.

- Löschen Sie, falls vorhanden, Fehlermeldungen im Display mit der "Cancel" Taste, um zum Hauptmenü zu gelangen.
- Drücken Sie nun die Taste "Fax" oder "Kopie". Nun wird der Nummernblock angezeigt. Merken Sie sich, wo sich die Sterntaste "\*" befindet.
- Drücken sie den "Home" Button zur Rückkehr ins Hauptmenü.
- Öffnen Sie die vordere Klappe Ihre Brother MFC-9140 CDN.
- Betätigen Sie nun die Stelle, an der sich die Sterntaste befunden hat, 5 Sekunden lang, um ins Reset Menü zu gelangen.
- In diesem Menü wählen Sie den Toner für den Reset aus und bestätigen diesen umgehend.
- Im Display wird dann "Ausgeführt" oder "Accepted" angezeigt.

Schließen Sie nun wieder die Geräteklappe. Der Toner Reset ist beendet und Sie können drucken wie gewohnt.

Noch mehr Toner und Tinte finden Sie auf <u>www.TonerPartner.de</u>